### **Integrating Your Calendar**

### PLEASE ONLY SYNC YOUR CALENDAR IN THE PRODUCTION SITE

The availability you set up within Navigate dictates students' ability to schedule appointments with you. You have the added option to integrate your calendar with the Navigate platform to pull in Free/Busy times from your personal calendar and push appointments scheduled in Navigate to your personal calendar.

- 1. Toggle to the calendar page within Navigate using the calendar icon on the left side toolbar.
- 2. Select Settings and Sync on the top right side of the page
- 3. <u>Click Setup Sync</u>. You will see a "Your school prefers to use Office 365 sync" banner on Calendar with a "Use Office 365..." button to begin the setup.

| Choose Sync For Microsoft Outlook:                             |   |
|----------------------------------------------------------------|---|
| Your school prefers to use Office 365 sync.     Use Office 365 | × |
| Microsoft Office 365<br>Recommended option.                    |   |
| Outlook Service Accounts<br>Will be deprecated in 2020.        |   |
| Go back                                                        |   |

- 4. Upon clicking the button, you will be routed to login.microsoftonline.com. If the you are not already signed into Office 365, you will be prompted to sign in.
- After signing in, Office 365 will ask you to grant permission for the application to access your calendar. Pressing "Accept" will authorize and begin the syncing.

| Microsoft C<br>eab_st_o36 | Office 365:<br>5_2@eabdev.onmicrosoft.com |  |
|---------------------------|-------------------------------------------|--|
|                           | C                                         |  |
|                           | N                                         |  |
|                           |                                           |  |
|                           | Retry Sync                                |  |
|                           | Disconnect Sync.                          |  |

The browser will return to the Calendar Integrations page. The "Exchange Integration" tab will no longer appear. The "Office365 Integration" tab will now show the timestamp for the last successful sync (or any applicable error message) and will include options for you to Retry or Disconnect the sync as needed.

The Two-Way Sync will enable that any agenda item created from Navigate will sync back to your Outlook Calendar. All existing events and events that are created from your Outlook Calendar will be shown as 'Busy' in Navigate

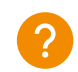

For more detailed guidance, check out the <u>Help Center</u>!

# Appendix B: Sync Your Outlook Calendar

### **Integrating Your Calendar**

The availability you set up within Navigate dictates students' ability to schedule appointments with you. You have the added option to integrate your calendar with the Navigate platform to pull in Free/Busy times from your personal calendar and push appointments scheduled in Navigate to your personal calendar.

Select the calendar icon in the left navigation bar. Once on the My Calendar page, select the **Settings and Sync** button.

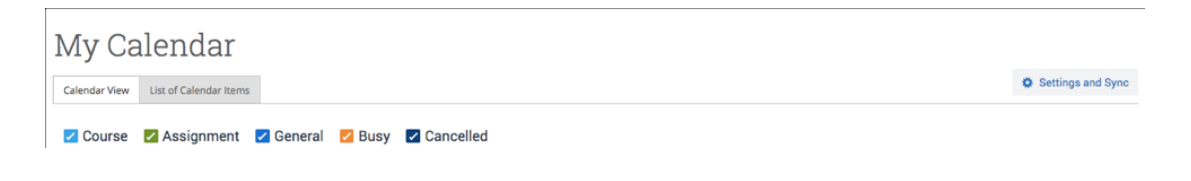

On the Calendar Settings page, select Setup Sync...

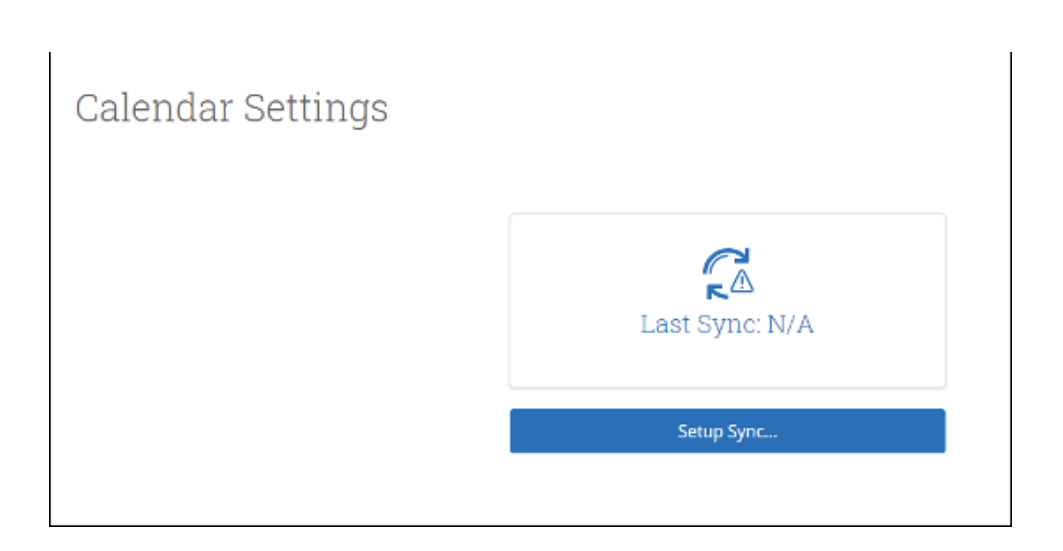

## Sync Your Outlook Calendar

### **Integrating Your Calendar**

If you see the following screen, click the button that says **Use Office365 (Latest Version)** at the top of the list of options, as in figure 3.

| Calendar Settings: | Setup                                                                                 |  |
|--------------------|---------------------------------------------------------------------------------------|--|
|                    | Please Choose Your Calendar Application:                                              |  |
|                    | Your school prefers the latest     Use Office 365 (Latest Version) × Office 365 Sync. |  |
|                    | Microsoft Outlook                                                                     |  |
|                    | Google Calendar                                                                       |  |
|                    | Other Applications                                                                    |  |
|                    |                                                                                       |  |
|                    | Go back                                                                               |  |

If you click **Microsoft Outlook** instead of the **Use Office365 (Latest Version)** button, you choose your Microsoft Outlook sync. Select **Microsoft Office 365 (Latest Version)** from the options.

| Calendar Settings: S | etup                                    |   |
|----------------------|-----------------------------------------|---|
|                      | Choose Sync For Microsoft Outlook:      |   |
|                      | Microsoft Office 365 (Latest Version)   |   |
|                      | Microsoft Office 365 (Previous Version) |   |
|                      | Go back                                 |   |
|                      |                                         | - |

Regardless of which method you choose, the Microsoft login and authorization page opens. The page tells you to pick an account. Choose your professional account.

# Sync Your Outlook Calendar

### **Integrating Your Calendar**

| Microsoft                                                          |  |
|--------------------------------------------------------------------|--|
| Pick an account                                                    |  |
| Judy Lee Graph<br>exb.jl.graph@eabdev.onmicrosoft.com<br>Signed in |  |
| Use another account                                                |  |
|                                                                    |  |

If you log in successfully, you see a page requesting permissions.

| Microsoft                                                                                                    |
|----------------------------------------------------------------------------------------------------|
| eab_jl_graph@eabdev.onmicrosoft.com                                                                                                    |
| Permissions requested                                                                                                    |
| EAB Calendar Integration version 2 (Dev)                                                                                                    |
| This application is not published by Microsoft or<br>your organization.                                                                                                    |
| This app would like to:                                                                                                    |
| ✓ Maintain access to data you have given it access to                                                                                                    |
| Sign you in and read your profile                                                                                                    |
| ✓ Have full access to your calendars                                                                                                    |
| Accepting these permissions means that you allow this app to use<br>your data as specified in their terms of service and privacy<br>statement. The publice has not provided influs to their terms<br>for you to review. You can charge these permissions at<br>https://mappa.micsotic.com.show details |
| Does this app look suspicious? Report it here                                                                                                    |
| Cancel Accept                                                                                                    |
|                                                                                                    |

Select **Accept**. The page redirects to the Navigate Calendar Settings page, with a success message and information about the sync on display.

| Office 365 connection successful! |                                                                           | × |
|-----------------------------------|---------------------------------------------------------------------------|---|
| Calendar Settings                 |                                                                           |   |
|                                   |                                                                           |   |
|                                   | Microsoft Office 365 (Latest Version):<br>jlee@eabsupport.onmicrosoft.com |   |
|                                   | Retry Sync                                                                |   |
|                                   | Disconnect Sync                                                           |   |